## TeamViewer QuickSupport unter macOS nutzen

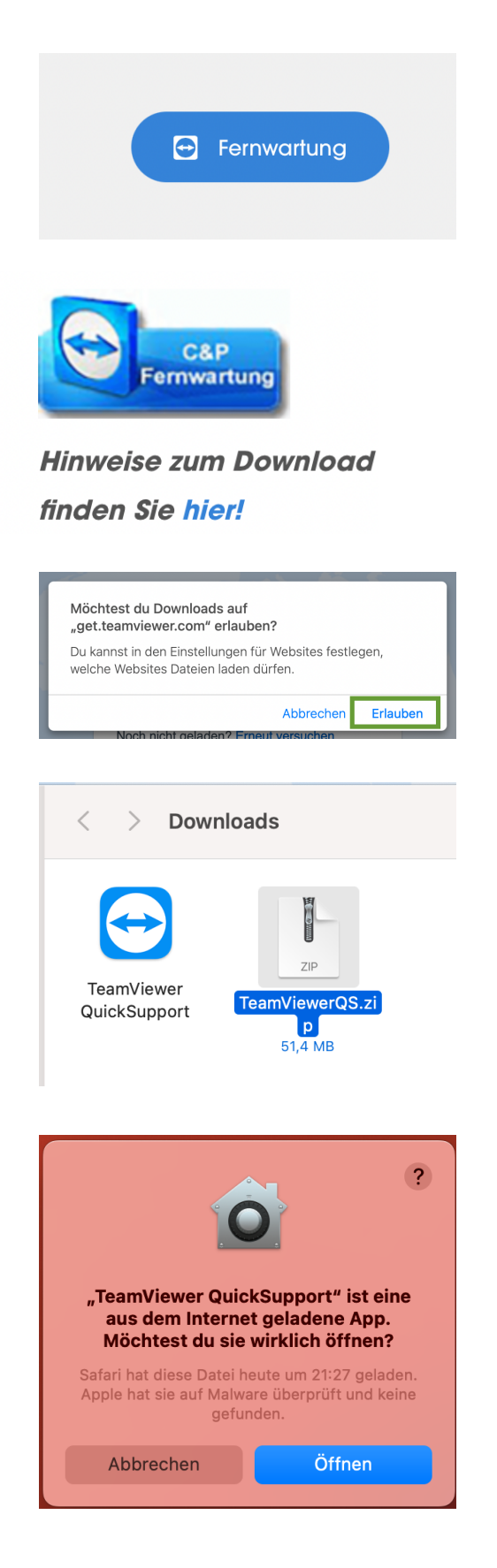

https://www.cpgmbh.de öffnen und anklicken.

Anklicken um den Download zu starten.

Download erlauben.

Je nach Einstellung entpackt Safari die Zip Datei. Doppelklick auf TeamViewer QuickSupport.

Öffnen des QuickSupport bestätigen.

| 🗧 🔵 TeamVi            | ewer QuickSupport                                              |
|-----------------------|----------------------------------------------------------------|
|                       |                                                                |
| Ich akzeptiere die Be | edingungen der EULA und des AVV.<br>EULA anzeigen AVV anzeigen |
| Datenschutzrichtlinie | Abbrechen Fortsetzen                                           |
|                       |                                                                |

| 8 <b>-</b> •                                                                                                    | Zugriff auf Systemfunktionen prufen                                                                                                    |  |  |  |
|----------------------------------------------------------------------------------------------------|----------------------------------------------------------------------------------------------------|--|--|--|
| Zugriff auf Systemfunktionen prüfen                                                                                                    |                                                                                                    |  |  |  |
| TeamViewer benötigt Zugriff auf Systemfunktionen um seine Funktionalität bereitzustellen. Bitte<br>prüfen Sie die aufgeführten Zugriffsrechte. |                                                                                                    |  |  |  |
| Wenn Sie oder andere diesen Mac fernsteuern möchten, benötigt TeamViewer Zugriff auf Bildschirmaufnahme und<br>Bedienungshilten.               |                                                                                                    |  |  |  |
| Sitzungsaufzeichnung                                                                                                    | TeamViewer benötigt die Erlaubnis zur Bildschirmaufnahme,<br>damit der Inhalt Ihres Bildschirms für Fernzugriff und Meetings<br>übertragen werden kann. |  |  |  |
|                                                                                                    | Verweigert Zugriff anfordern                                                                                                    |  |  |  |
| Bedienungshilfen                                                                                                    | 3edienungshilfen TeamViewer benötigt Zugriff auf Bedienungshilfen, damit die Maus und Tastatur Ihres Macs ferngesteuert werden können.                  |  |  |  |
|                                                                                                    | Verweigert Zugriff anfordern                                                                                                    |  |  |  |
| Festplattenvollzugriff                                                                                                    | TeamViewer benötigt Festplattenvollzugriff um beim Dateitransfer<br>auf Dateien und Ordner auf Ihrem Mac zuzugreifen.                                   |  |  |  |
|                                                                                                    | Verweigert Einstellungen für Festplattenvollzugriff öffnen                                                                                              |  |  |  |
| ?                                                                                                    | Close                                                                                                    |  |  |  |

|   |        | Bildschirmaufnahme                                                                                |
|---|--------|---------------------------------------------------------------------------------------------------|
|   | $\cap$ | "TeamViewer QuickSupport" möchte den<br>Bildschirm dieses Computers aufnehmen.                    |
|   |        | Erlaube den Zugriff auf dieses Programm über die<br>Systemeinstellung "Sicherheit & Datenschutz". |
| ? |        | Systemeinstellungen öffnen Nicht erlauben                                                         |

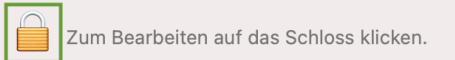

|                     | Systemeinstellungen                                                   |
|---------------------|-----------------------------------------------------------------------|
| Systemein<br>Sicher | stellungen versucht, den Schutz der<br>heitseinstellungen aufzuheben. |
| Gib Namen           | und Passwort eines:einer Admin ein,<br>um dies zu erlauben.           |
| Benutzer            | name                                                                  |
| Passwort            |                                                                       |
|                     |                                                                       |
|                     | Schutz aufneben                                                       |
|                     | Abbrechen                                                             |
|                     |                                                                       |

EULA akzeptieren und Fortsetzen.

Zugriff zulassen um den Support zu ermöglichen.

Systemeinstellung öffnen.

Wenn nötig, Schloss anklicken und

Benutzername und Kennwort eingeben.

| Erlaube den unten stehenden Apps, den Inhalt c<br>aufzuzeichnen, auch wenn andere Apps verwen | e<br>di                                                      |  |
|-----------------------------------------------------------------------------------------------|--------------------------------------------------------------|--|
| Microsoft Teams                                                                               | Hakan satzan                                                 |  |
| TeamViewer QuickSupport                                                                       | I IANEII SELZEII.                                            |  |
|                                                                                               |                                                              |  |
| Bedienungshilfen TeamViewer QuickSupport                                                      | Haken setzen. Zugriffsfenster schließen. TeamViewer startet. |  |
| ster Hilfe                                                                                    |                                                              |  |
| Suchen<br>TeamViewer Web Hilfe                                                                | Linter Lilfe konn der Zugriff auf auch en öter genrüft.      |  |
| Zugriff auf Systemfunktionen prüfen                                                           | werden.                                                      |  |
| Feedback                                                                                      |                                                              |  |